# **KORTE INSTALLATIEHANDLEIDING**

GPS-NOODKNOP EV-07B (2G)

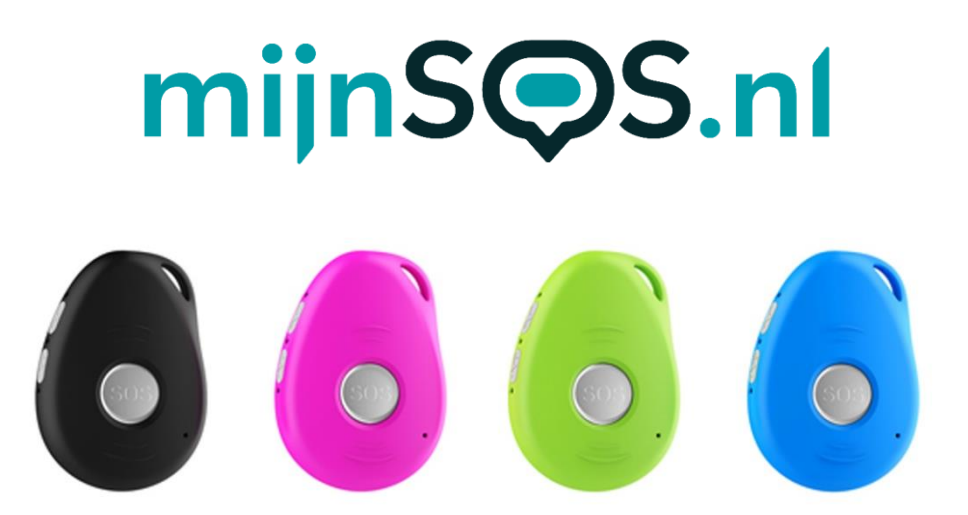

Bedankt voor het kiezen voor een noodknop van mijnSOS! In deze handleiding vindt u allereerst een stappenplan voor het verwijderen van de pincode van de simkaart, het koppelen aan mijnKPN en het plaatsen van de simkaart. Daarna vindt u de instructies voor het instellen van het horloge, zoals het instellen van de noodnummers.

Mocht u een simkaart willen plaatsen van een andere provider dan KPN, dan kunt u stap 8 t/m 14 overslaan. Bij de meeste providers is het ook mogelijk om uw simkaart te koppelen aan een account, zodat u het tegoed kunt bekijken en makkelijk kunt opwaarderen. Instructies voor het koppelen kunt u meestal vinden op de website van uw provider.

Wij adviseren u eerst alle stappen goed te volgen. Na het doorlopen van de stappen in dit boekje kunt u verder met instellen van uw noodknop.

Stap 1 t/m 6 staan ook uitgelegd in een YouTube video:

Voor Android telefoons:

Voor Apple iPhone telefoon:

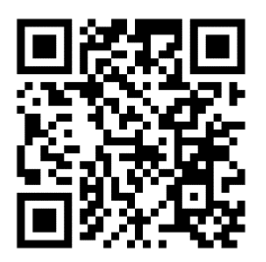

## mijnS**O**S.nl

**Stap 1:** Plaats uw simkaart in een gewone mobiele telefoon. Dit kan meestal door met een paperclip in het gaatje naast de simkaart gleuf te prikken. Mocht u niet weten hoe dit moet, lees dan eerst de handleiding van uw telefoon.

**Stap 2:** Nadat u de simkaart in een telefoon heeft geplaatst moet u de pincode van de simkaart invoeren. Deze is te vinden op de simkaarthouder.

**Stap 3:** Ga voor zowel Android als iPhone naar de instellingen van uw telefoon om de pincode te verwijderen.

**Let op:** 0000 of 1234 is ook een pincode die verwijderd moet worden van de simkaart voordat uw noodknop kan functioneren.

In de volgende stappen zullen enkele screenshots te zien zijn van de instellingen voor Android en iPhone. Deze screenshots zijn een voorbeeld van hoe de instellingen er waarschijnlijk uitzien. Afhankelijk van het merk telefoon dat u heeft en de softwareversie kunnen uw instellingen er anders uitzien.

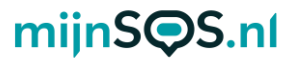

**Stap 4:** Android (links): klik op de zoekbalk in de instellingen, zoek op de term 'sim' en klik op 'Simkaartvergrendeling'

IPhone (rechts): klik op de optie 'Mobiele netwerk'.

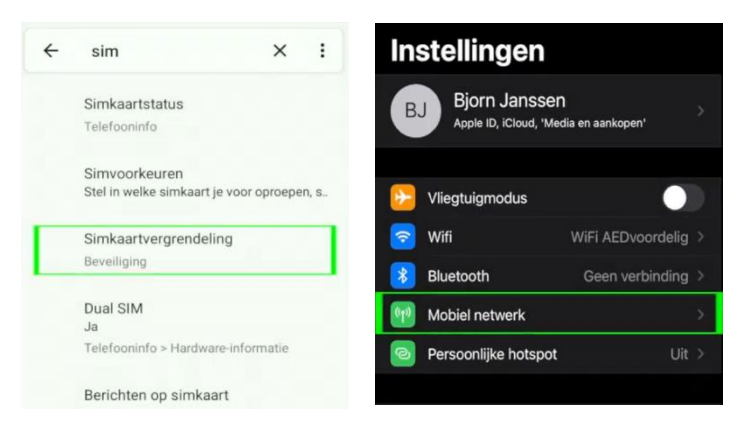

**Stap 5:** Bij sommige Android telefoons moet u nog op de simkaart klikken waarvan u de pincode wilt verwijderen, anders kunt u verder met de volgende stap.

Klik voor iPhone op de optie 'Simpincode'.

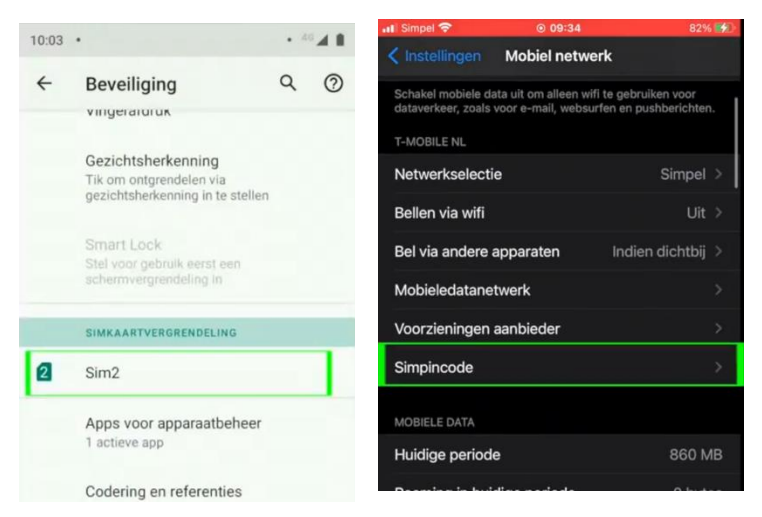

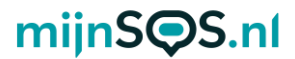

**Stap 6:** Als het goed is ziet u nu voor zowel Android als iPhone een schakelaar om de pincode uit te zetten. Klik op deze schakelaar als hij nog aan staat (zie afbeelding) en voer de huidige pincode in om de pincode te verwijderen.

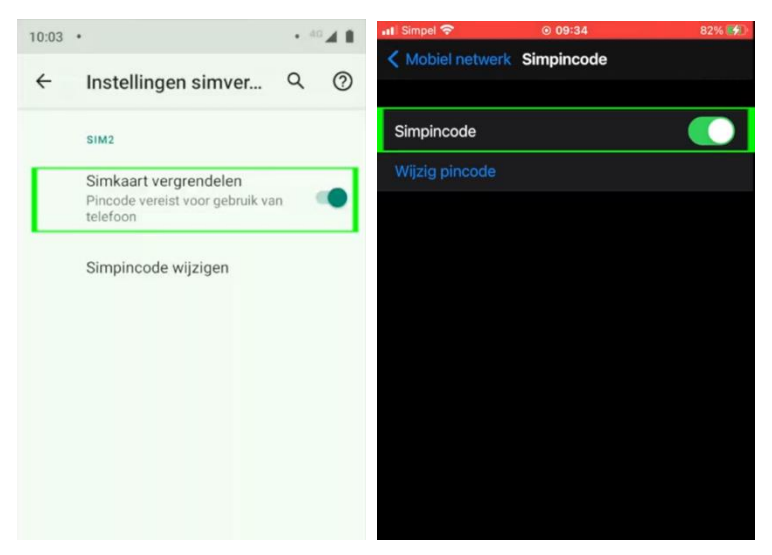

**Stap 7:** Als de simkaart die u in de noodknop gaat plaatsen van KPN is, kunt u hem koppelen aan een KPNaccount, zodat u altijd het tegoed kunt bekijken en kunt opwaarderen. Houd voor het koppelen de simkaart nog even in uw telefoon, zodat u de koppelcode van KPN kunt ontvangen.

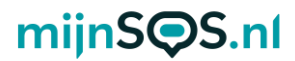

**Stap 8:** Ga naar <u>inloggen.kpn.com</u> en log in als u al een KPN-account heeft of maak er een aan. Als u een account aan moet maken moet u uw e-mailadres bevestigen en vervolgens moet u een wachtwoord aanmaken. Nadat u heeft ingelogd komt u op de startpagina van mijnKPN terecht.

| Nelkom terug                  | Nog geen account?                                                      |
|-------------------------------|------------------------------------------------------------------------|
| og in met jouw KPN ID         | Maak in twee minuten een KPN ID aan. Dat is jouw persoonlijke account. |
| -mailadres                    | E-mailadres naar keuze                                                 |
| Nachtwoord                    | Maak een account aan                                                   |
|                               | ✓ Bekijk je facturen en beheer je gegevens in MijnKPN                  |
| Inloggen Wachtwoord vergeten? | ✓ Gebruik KPN Veilig en ga zorgeloos online                            |
|                               | <ul> <li>Kijk online tv met de iTV app of op de computer</li> </ul>    |
|                               |                                                                        |
|                               |                                                                        |
|                               |                                                                        |
|                               |                                                                        |
|                               |                                                                        |

**Stap 9:** Voor de volgende stappen heeft u het telefoonnummer van de simkaart uit de noodknop nodig, dit kunt u vinden op de simkaarthouder.

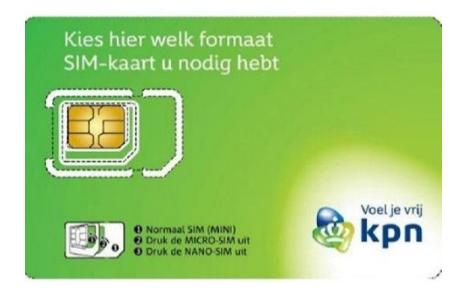

**Stap 10:** Ga naar het tabblad 'producten' en klik op de knop 'product toevoegen'. Selecteer de optie 'Mobiel' en voer het telefoonnummer van de simkaart van de noodknop in. Als u de simkaart van de noodknop correct in uw telefoon heeft geplaatst ontvangt u een sms'je met daarin een koppelcode. Vul deze in om uw simkaart te koppelen.

|   | ì.                                                     |
|---|--------------------------------------------------------|
| D | Welk abonnement wil je koppelen?                       |
|   | Kies ook 'Mobiel' als je Mobiel Internet wil koppelen. |
|   | Mobiel     O6 of 097 summer                            |
|   | O Thuis Internet, TV erylof Vast bellen                |
| 2 | Welk nummer wil je koppelen?                           |
|   | Vul die bier in:                                       |
|   |                                                        |

**Stap 11:** Als alles goed is gegaan ziet u nu het telefoonnummer onder het tabblad 'Producten'. Klik op het telefoonnummer om uw tegoed te bekijken en op te waarderen.

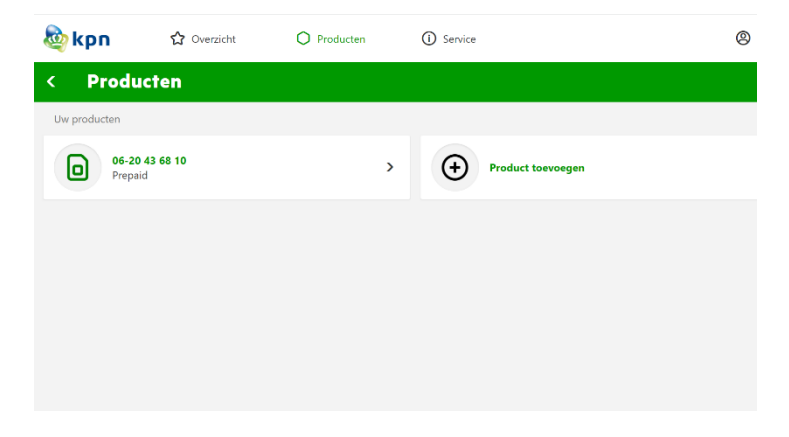

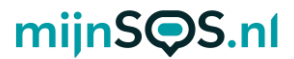

**Stap 12:** Klik vervolgens op 'tegoed' om het huidige tegoed van de simkaart te bekijken en klik op 'opwaarderen' om het tegoed te verhogen.

| kpn 🏠 Overzicht                        |   | O Producten | (i) Service |
|----------------------------------------|---|-------------|-------------|
| < Prepaid                              |   |             |             |
| Mogelijkheden voor prepaid             |   |             |             |
| Tegoed                                 | > |             |             |
| Tarieven en bundels                    | > |             |             |
| Opwaarderen                            | > |             |             |
| Eenmalig gratis extra tegoed aanvragen | > |             |             |
|                                        |   |             |             |
|                                        |   |             |             |
|                                        |   |             |             |

**Stap 13:** Wanneer u op 'opwaarderen' klikt en vervolgens op 'Mobiel prepaid opwaarderen', komt u op de onderstaande pagina terecht. Kies de optie 'ik wil beltegoed', kies het bedrag en vul vervolgens het telefoonnummer van de simkaart van de noodknop in.

#### Prepaid opwaarderen

| nent van KPN.                                              |                                   |  |
|------------------------------------------------------------|-----------------------------------|--|
| Stap 1 - Kies beltegoed opwaarderen of een bundel<br>kopen | Mobiel nummer                     |  |
| Ik wil BELTEGOED BUNDEL                                    | Bevestig mobiele nummer           |  |
| opwaarderen kopen                                          | Vul je promotiecode in            |  |
| Stap 2 - Kies een bedrag                                   | Promotiecode                      |  |
| 63.0                                                       | Stap 4 - Selecteer de betaalwijze |  |
| €20                                                        |                                   |  |
| €15                                                        | Selecteer een Bank                |  |
| €10                                                        |                                   |  |

**Stap 14:** U kunt het tegoed van uw simkaart ook bijhouden en opwaarderen in de mijnKPN app. U kunt in de app met dezelfde accountgegevens inloggen als op de mijnKPN website. De app kunt u downloaden via Google Play of in de App Store.

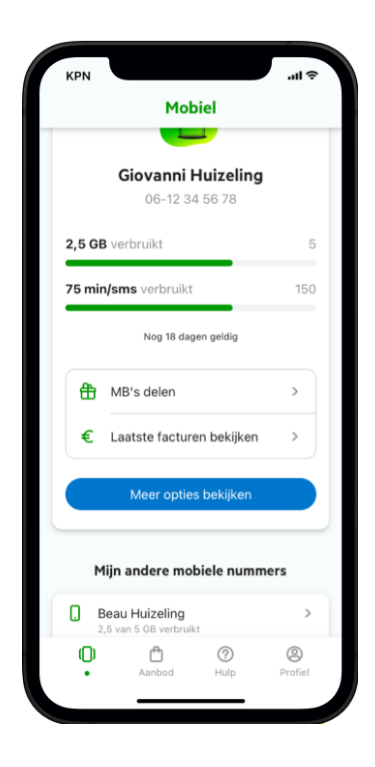

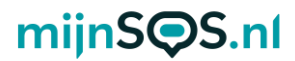

**Stap 15:** U kunt nu uw simkaart uit uw telefoon halen, zodat hij in de noodknop kan worden geplaatst. Op de volgende bladzijdes staat stap voor stap uitgelegd hoe u dit moet doen. U kunt ook de QR-code scannen om een instructievideo te bekijken voor het plaatsen van een simkaart in een noodknop.

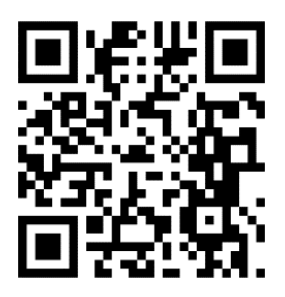

**Stap 16:** Draai de schroeven aan de achterkant van uw noodknop los en klik voorzichtig de twee helften van de knop uit elkaar. Let erop dat de batterijkabel niet beschadigd.

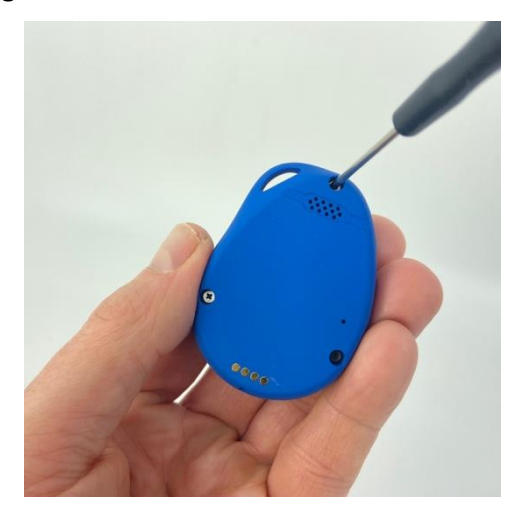

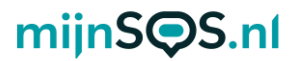

**Stap 17:** Schuif het simkaart klepje voorzichtig ongeveer 2 mm op voordat het kan worden opengeklapt.

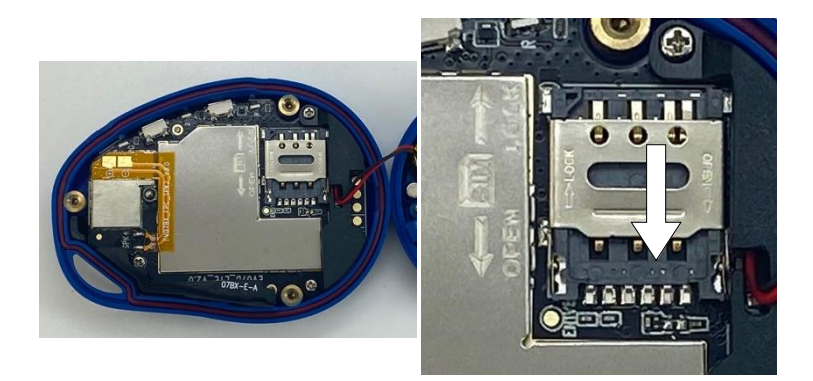

**Stap 18:** Klap het klepje open, zodat de simkaart in de houder kan worden geplaatst.

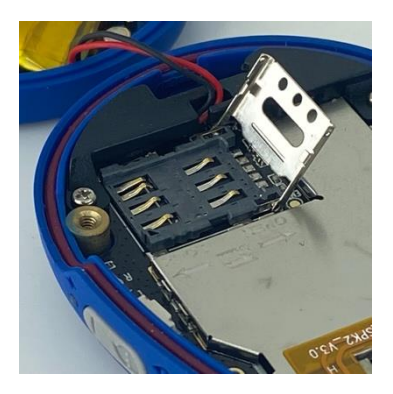

**Stap 19:** Druk de nanosimkaart (kleinste maat) uit de simkaarthouder van KPN en plaats de simkaart op de houder met de contacten naar onder en het hoekje linksonder, zoals afgebeeld hieronder.

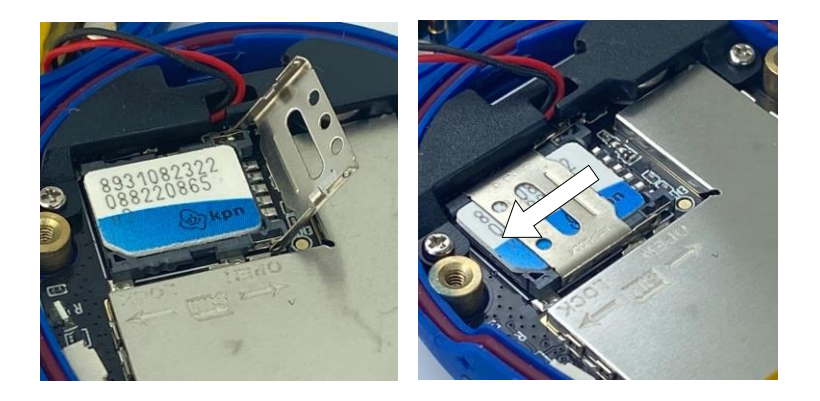

**Stap 20:** Klap het klepje weer dicht en schuif het 2 mm totdat het klepje vastklikt.

**Stap 21:** Klik de twee helften van de noodknop weer terug op elkaar. Let erop dat de batterijkabel niet vast komt te zitten.

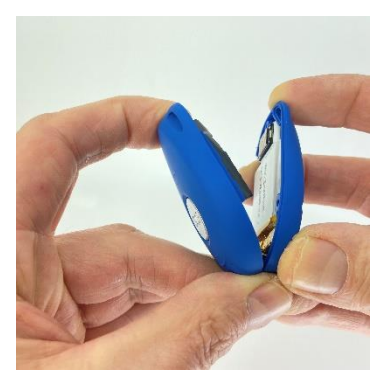

**Stap 22:** Schroef de schroefjes weer vast in de noodknop en plaats de meegeleverde dopjes in de schroefgaten, om de waterdichtheid van de knop te verzekeren.

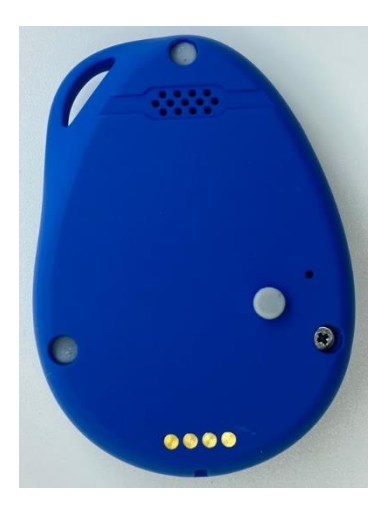

U bent nu klaar met het installeren van de simkaart. Om een SOS-alarm te activeren moet u ook nog noodnummers instellen. Hoe u dit moet doen, vindt u in het vervolg van deze handleiding.

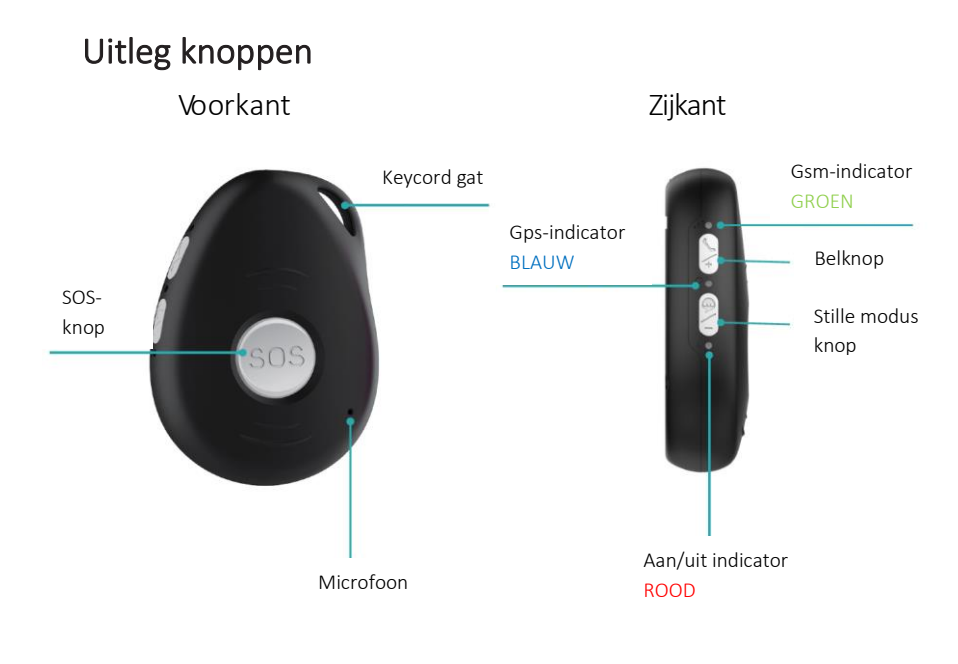

### Achterkant

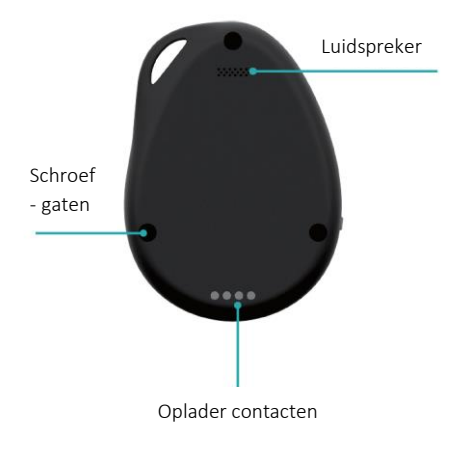

## mijnS**O**S.nl

### Aan- en uitzetten

Druk de belknop 1 seconde in om de noodknop aan te zetten, alle ledlichten gaan nu snel knipperen. Bij het opladen gaat de noodknop automatisch aan.

Voor het uitzetten van de noodknop drukt u de SOS-knop tegelijk in met de belknop (bovenste knop aan de zijkant) gedurende 3 seconden, nu gaan alle ledlichten uit.

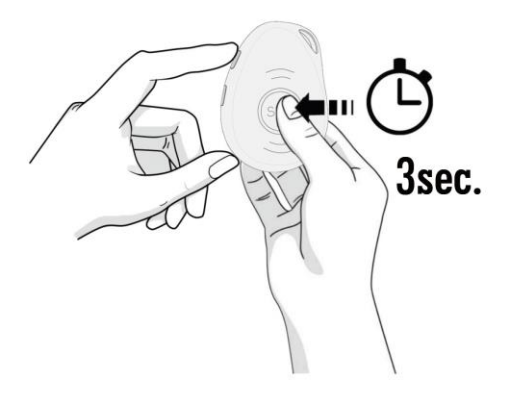

### Telefoonnummers toevoegen

Minimaal één telefoonnummer moet ingesteld zijn voor een alarm. In totaal kunnen tien telefoonnummers worden toegevoegd. Het eerste telefoonnummer kan worden toegevoegd door dit naar het telefoonnummer van de simkaart in de SOS-knop te sms'en: **A1,1,1,telefoonnummer** De noodknop reageert dan met: Set contact number 1 ok. Het tweede nummer kan worden ingesteld met

A2,1,1,telefoonnummer, het derde met

#### A3,1,1,telefoonnummer enz.

Voorbeeld: A1,1,1,+31612345678

Als u wilt dat een noodnummer geen sms ontvangt, maar wel gebeld wordt, stuur dan: **A1,0,1,telefoonnummer**. Dit moet u ook doen bij vaste telefoonnummers, die kunnen namelijk niet worden ge-sms't. Als u wilt dat een noodnummer alleen een sms ontvangt, stuur dan: **A1,1,0,telefoonnummer**.

**Let op:** Maak bij het invoeren van uw telefoonnummer gebruik van de landcode, dit is in Nederland +31 en in België +32. Typ in plaats van 06..... , +316.....

De opgeslagen telefoonnummers kunnen worden gecontroleerd door naar de noodknop **A?** te sturen.

### SOS-alarm

Druk 3 seconden op de SOS-knop aan de voorkant van de noodknop tot het geluidssignaal klinkt. De ingestelde

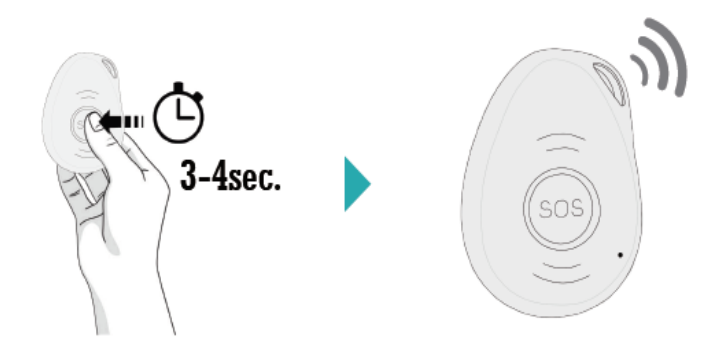

telefoonnummers ontvangen een sms-bericht met de locatie van de noodknop en het tijdstip van het alarm. Ook worden één voor één alle ingestelde telefoonnummers gebeld. De bellijst wordt onderbroken door nogmaals op de SOS-knop te drukken tussen twee oproepen in. Drukt u tijdens de oproep op de SOS-knop, dan wordt het gesprek beëindigd.

**Tip**: Om een betrouwbare werking te garanderen is het belangrijk dat u de knop juist instelt, maar ook het tegoed van de simkaart goed organiseert. Wij adviseren de knop minimaal 1 keer per maand te testen door middel van een SOS-alarm. Een goed moment daarvoor is bijvoorbeeld de 1e maandag van de maand om 12:00.

### Val-alarm

Standaard staat het val-alarm ingeschakeld. U kunt het valalarm uitschakelen door het commando **fl0** naar de noodknop te sturen. De gevoeligheid kan worden aangepast door **fl1,<gevoeligheid>,1** te sturen. <gevoeligheid> moet worden vervangen door een getal van 1 t/m 9, waarbij 9 het gevoeligst is en 1 het minst gevoelig, bijvoorbeeld **fl1,6,1**. De gevoeligheid staat standaard op 5. Als de noodknop een val detecteert, wordt automatisch een alarm geactiveerd. Als het alarm wordt geactiveerd heeft u 10 seconden de tijd om het alarm te annuleren. U kunt het alarm annuleren door nogmaals op de SOS-knop te drukken. Bij dagelijkse bezigheden zoals sporten is het namelijk mogelijk dat het alarm wordt geactiveerd.

**Let op:** Het val-alarm is een technisch hulpmiddel. Iedere val is anders en soms moeilijk te detecteren. De noodknop geeft dus nooit een 100% betrouwbare valdetectie. Druk altijd op de SOS-knop in een noodsituatie.

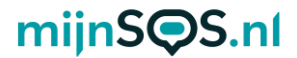

### Locatie opvragen

Stuur, om de locatie op te vragen, het bericht **loc** naar het telefoonnummer van de noodknop via sms. De noodknop stuurt vervolgens een link naar Google Maps. Voorbeeldantwoord noodknop: Date: 05/12/2021 Time: 04:06:22 Speed: 0km/h Battery: 94% maps.google.com/maps?q=loc:51.464388,5.535122

### Uitgebreide handleiding

De noodknop is ook op andere manieren in te stellen, zoals via software op uw computer. Kijk voor de gratis downloads op <u>mijnsos.nl/downloads</u>.

Op <u>mijnsos.nl/gebruiksaanwijzingen</u> vindt u de uitgebreide gebruiksaanwijzing, een installatievideo en een lijst met alle sms-commando's.

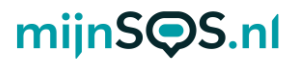

### Optionele accessoires verkrijgbaar bij mijnSOS.nl

<u>Dockingstation</u> voor het eenvoudig opladen van de noodknop. Met ingebouwde 2<sup>e</sup> noodknop en nauwkeurige positiebepaling binnenshuis.

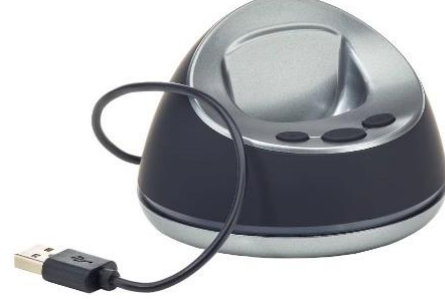

<u>Bluetooth beacon</u> voor snelle en nauwkeurige locatiebepaling binnenshuis

<u>Riemclip</u>

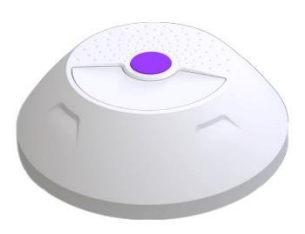

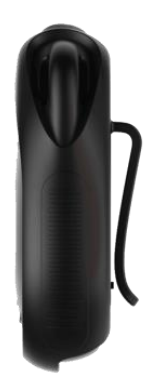

Polsdrager

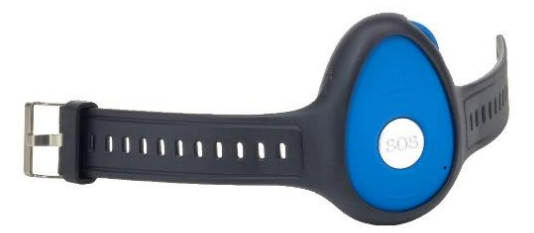

#### AEEA-richtlijn

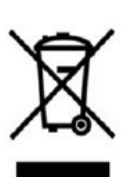

Met dit symbool op de verpakking wordt aangegeven dat dit product niet mag worden verwerkt als huishoudelijk afval. Conform de EUrichtlijn 2002/96/EC voor afgedankte elektrische en elektronische apparatuur (AEEA), mag dit

elektrische product niet worden afgevoerd als ongesorteerd gemeentelijk afval. Voor een correcte afvalverwerking moet dit product worden gebracht naar het lokale gemeentelijke inzamelpunt voor recycling.

CE-Markering Dit apparaat voldoet aan de gestelde eisen van de CE-Markering bij gebruik in een woonomgeving, commerciële of licht industriële omgeving of in een voertuig.

#### VEREENVOUDIGDE EU-CONFORMITEITSVERKLARING

Hierbij verklaar ik, mijnSOS BV te Nuenen Nederland, dat het type radioapparatuur EV07 conform is met Richtlijn 2014/53/EU. De volledige tekst van de EUconformiteitsverklaring kan worden geraadpleegd op het volgende internetadres: www.mijnsos.nl/conformiteitsverklaring